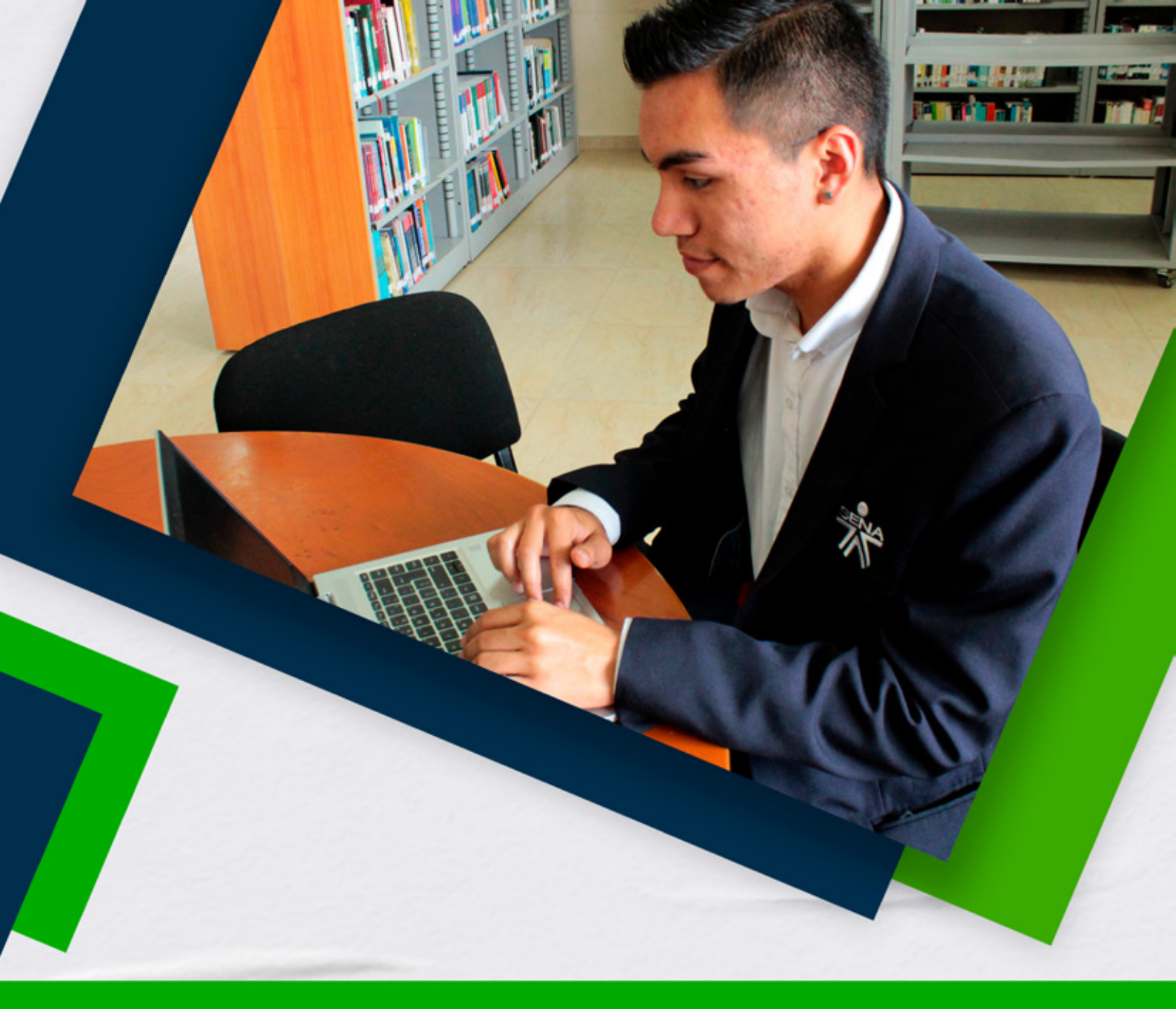

Instructivos para el manejo de la plataforma Zajuna

## Configuración de Scorms

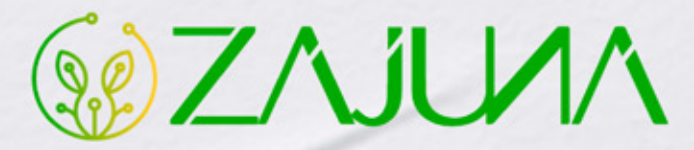

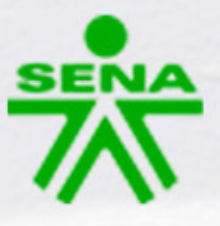

Para comenzar a gestionar su proceso de formación en la plataforma institucional, deberá ingresar a la url <u>https://zajuna.sena.edu.co/</u> y registrar sus credenciales de usuario en el área lateral derecha.

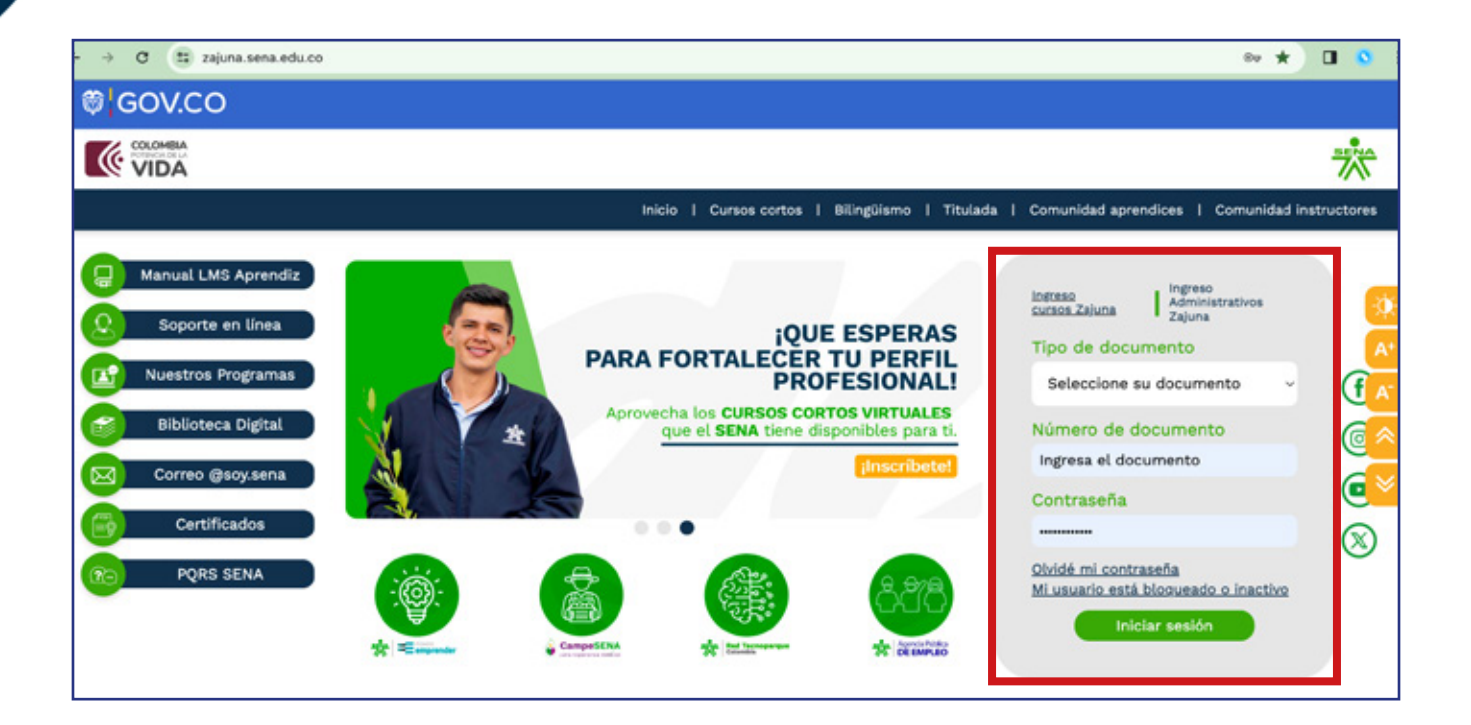

Una vez ingrese al curso, active el **"Modo de Edición"** haciendo clic en la esquina superior derecha de la interfaz.

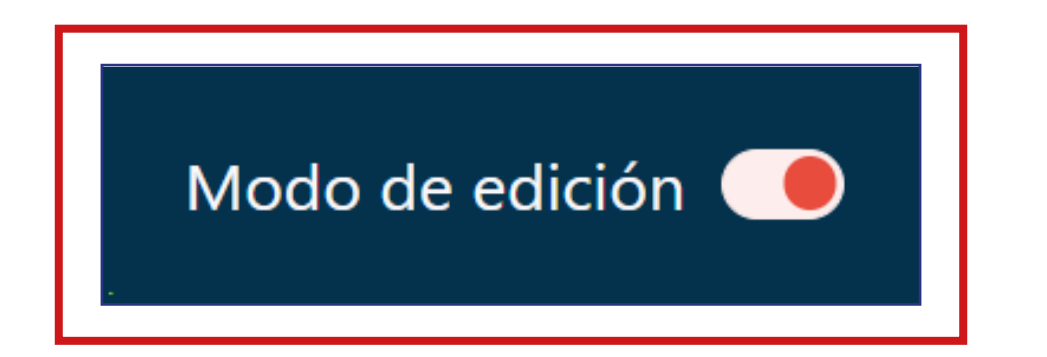

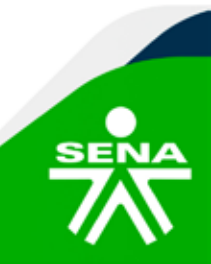

f@⊗©∂m @SENAcomunica

Luego, identifique la sección en la que ubicará el Scorm que desea configurar.

| Accede a SOFIA Área Persona                                    | 4 al                              | Modo de edición 🥌 |
|----------------------------------------------------------------|-----------------------------------|-------------------|
| PANEL DE NAVEGACIÓN                                            |                                   |                   |
| ✓ Mis cursos ★ Página principal del sitio                      | Add section                       |                   |
| > Secciones<br>~ Mis cursos                                    | > INFORMACIÓN DEL PROGRAMA 🖋      | 1                 |
| PruebaComplementaria_V0<br>1                                   | Add section                       |                   |
| Participantes     Calificaciones                               | > CRONOGRAMA                      | 1                 |
| <ul> <li>&gt; INFORMACIÓN DEL</li> <li>PROGRAMA</li> </ul>     | Add section                       |                   |
| > CRONOGRAMA<br>> ACTIVIDADES                                  | ACTIVIDADES INICIALES             | :                 |
| INICIALES                                                      |                                   |                   |
| APRENDIZAJE GUIA     SESIONES EN LÍNEA     PruebaTitulada v004 | V ACTIVIDAD DE APRENDIZAJE GUÍA 🖉 | 1                 |
|                                                                | 🕒 Quía de Aprendizaie 🥒           |                   |

Después, diríjase al lado derecho del recurso, donde deberá hacer clic sobre los tres puntos alineados en forma vertical y posteriormente clic en **"Editar ajustes".** 

| Accede a SOFIA Área Personal                                                 | A #1                                                                                                    | Modo de edición 🥌                                      |
|------------------------------------------------------------------------------|----------------------------------------------------------------------------------------------------|--------------------------------------------------------|
| PANEL DE NAVEGACIÓN                                                          | V ACTIVIDAD DE APRENDIZAJE GUÍA 🖉                                                                                                    | 1                                                      |
| Mis cursos Página principal del sitio Secciones                              | Guía de Aprendizaje 🖉                                                                                                    | I                                                      |
| ✓ Mis cursos<br>✓<br>PruebaComplementaria_V0                                 | Componente formativo: Sistema de gestión y plan de auditoría 🖋                                                                                     | 1                                                      |
| 1 > Participantes  Calificaciones                                            | RAP1_EV01 - Actividad Interactiva: "Conceptos SG-SST".     Abrié: Iunes, 1 de abril de 2024, 11:13     Cierra: Viernes, 19 de abril de 2024, 11:13 | * !                                                    |
| ANUNCIOS     INFORMACIÓN DEL     PROGRAMA                                    |                                                                                                    | Editar ajustes     Mover                               |
| > CRONOGRAMA<br>> ACTIVIDADES<br>INICIALES                                   |                                                                                                    | Mover a la derecha      Disponibilidad >      Duplicar |
| > ACTIVIDAD DE<br>APRENDIZAJE GUÍA                                           |                                                                                                    | Modo de grupo >                                        |
| <ul> <li>&gt; SESIONES EN LÍNEA</li> <li>&gt; PruebaTitulada_v004</li> </ul> |                                                                                                    | Borrar                                                 |

**f@⊗⊡∂'n** @SENAcomunica

Para avanzar, tenga en cuenta las siguientes indicaciones:

**El nombre del Scorm y la descripción** para su desarrollo, deberán ser coherentes con lo indicado en la guía de aprendizaje.

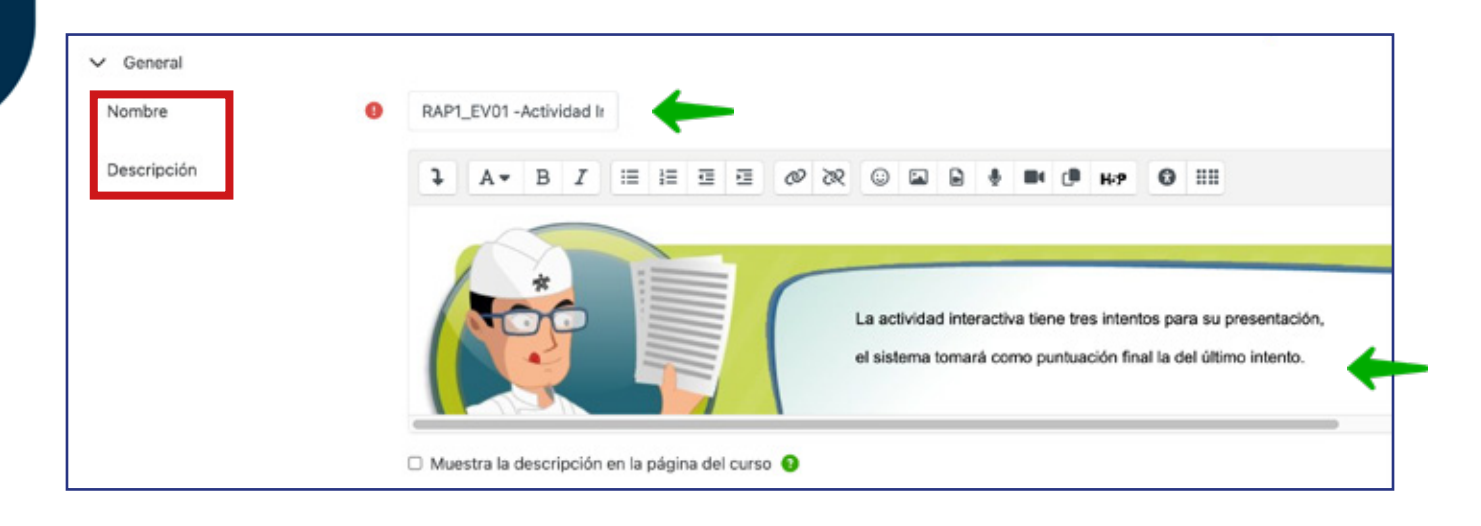

En el área denominada **"Paquete"**, se deberá confirmar que se encuentre cargado el archivo empaquetado con extensión zip.

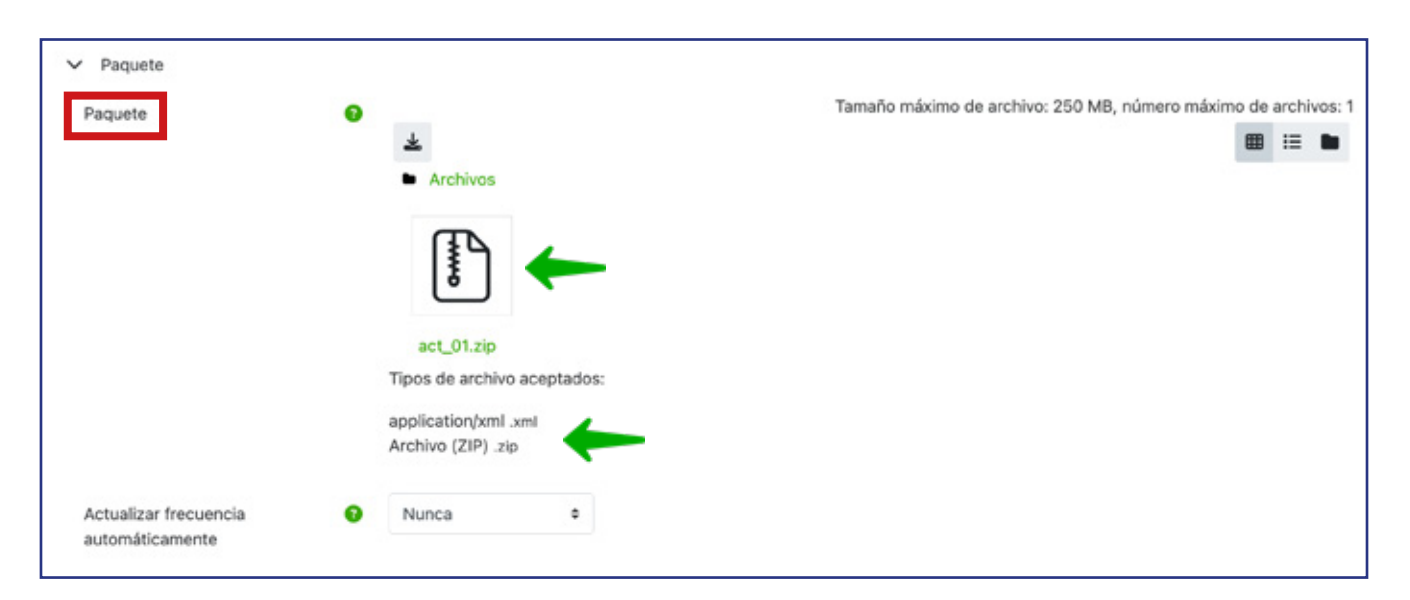

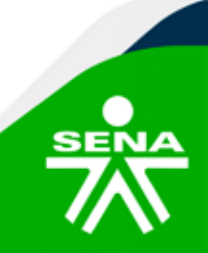

f 🎯 🕲 🗗 🕼 @ SENAcomunica

En el área **"Apariencia",** se configuran las opciones para **"Mostrar paquete",** donde es posible escoger entre la ventana actual o una ventana nueva.

| ✓ Apariencia    |                                                     |   |
|-----------------|-----------------------------------------------------|---|
| Mostrar paquete | Abrir Objetos de Aprendizaje en una ventana nueva 🕈 | ← |
|                 |                                                     | • |

En la opción **"Mostrar estructura del curso en la página de entrada"** elija No y en **"Mostrar estado de intentos"** deberá conservar la configuración predeterminada.

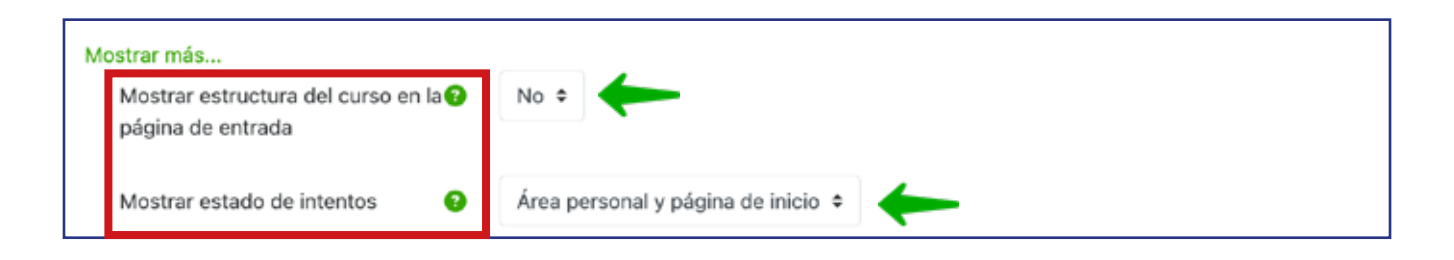

**"Disponibilidad",** indique las fechas de inicio y finalización de la actividad **"Scorm"** por parte de los aprendices.

| - Disponibilidad |             |    |   |       |   |        |      |      |                         |
|------------------|-------------|----|---|-------|---|--------|------|------|-------------------------|
| Disponible desde | 🛛 Habilitar | 1  | ٥ | abril | ۰ | 2024 🕈 | 11 ¢ | 13 ¢ | <b>#</b> <del>(</del> - |
| Disponible hasta | 🛛 Habilitar | 19 | ٠ | abril | ٠ | 2024 🗢 | 11 🕈 | 13 ¢ | <b>#</b> <del>(-</del>  |

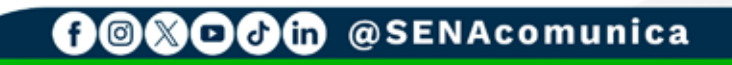

En el área **"Calificación",** se configura el **"Método de calificación",** para ello se escoge calificación más alta y en **"Calificación máxima"** se selecciona 100.

| Calificación<br>Método de calificación 3 | Calificación más alta 🗢 |
|------------------------------------------|-------------------------|
| Calificación máxima                      | 100 🗢                   |

En el área **"Gestión de intentos",** se deberá disponer el número de intentos permitidos al aprendiz y en la opción **"Calificación de intentos"** escoger de la lista desplegable Intento más alto.

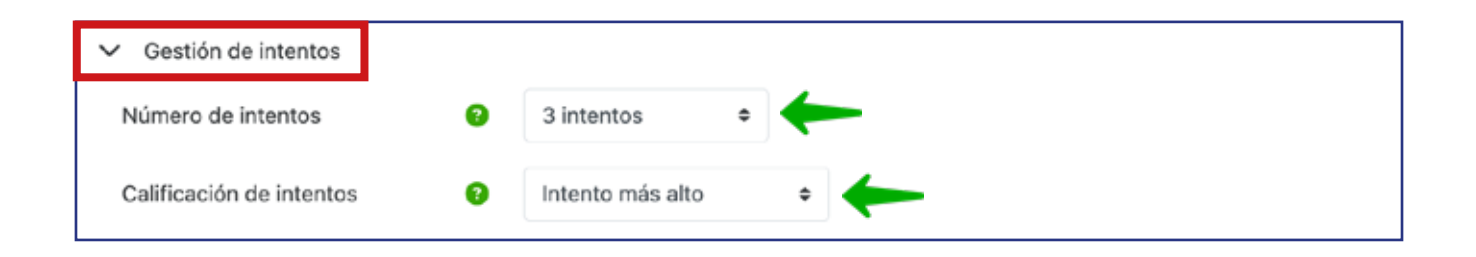

## NOTA:

Las opciones "Configuración de compatibilidad", "Ajustes comunes del módulo", "Restricciones de acceso", "Condiciones de finalización de actividad" y "Marcas", no requerirán cambios por parte del instructor.

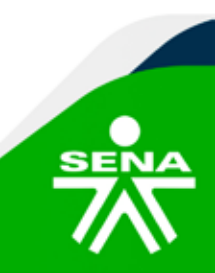

## Para finalizar deberá hacer clic en el botón "Guardar cambios y mostrar".

| Accede a SOFIA Área Persor                        | al 🔺 🛋                                                                 | Modo de edición 🥌 |
|---------------------------------------------------|------------------------------------------------------------------------|-------------------|
| PANEL DE NAVEGACIÓN                               | Actualizando Paquete SCORM en ACTIVIDAD DE APRENDIZAJE GUÍA            |                   |
| ✓ Mis cursos ♠ Página principal del sitio         | > General                                                              | Expandir todo     |
| <ul> <li>Secciones</li> <li>Mis cursos</li> </ul> | > Paquete                                                              |                   |
| V<br>PruehaComplementaria V0                      | > Apariencia                                                           |                   |
| 1                                                 | > Disponibilidad                                                       |                   |
| Calificaciones                                    | > Calificación                                                         |                   |
| <ul> <li>INFORMACIÓN DEL</li> </ul>               | > Gestión de Intentos                                                  |                   |
| PROGRAMA > CRONOGRAMA                             | > Configuración de compatibilidad                                      |                   |
| > ACTIVIDADES                                     | > Ajustes comunes del módulo                                           |                   |
| > ACTIVIDAD DE<br>APRENDIZA JE GUÍA               | > Restricciones de acceso                                              |                   |
| SESIONES EN LÍNEA     PruebaTitulada_v004         | > Condiciones de finalización de actividad                             |                   |
|                                                   | > Marcas                                                               |                   |
|                                                   | Enviar notificación de actualización de contenido                      |                   |
|                                                   | Guardar cambios y regresar al curso Guardar cambios y mostrar Cancelar |                   |
|                                                   | 1                                                                      |                   |

De esta forma habrá terminado la configuración, y sus aprendices ya podrán ejecutar el Scorm en Zajuna.

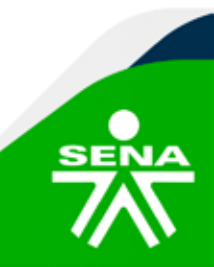

f@&@@th @SENAcomunica

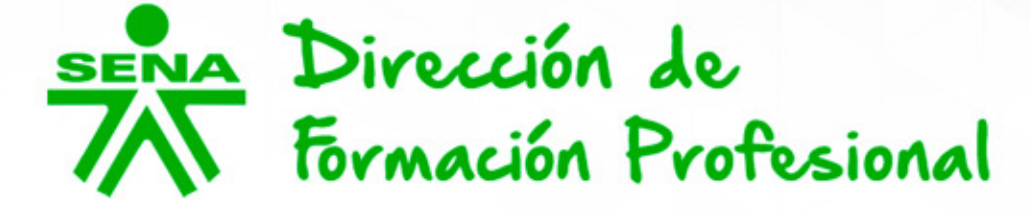

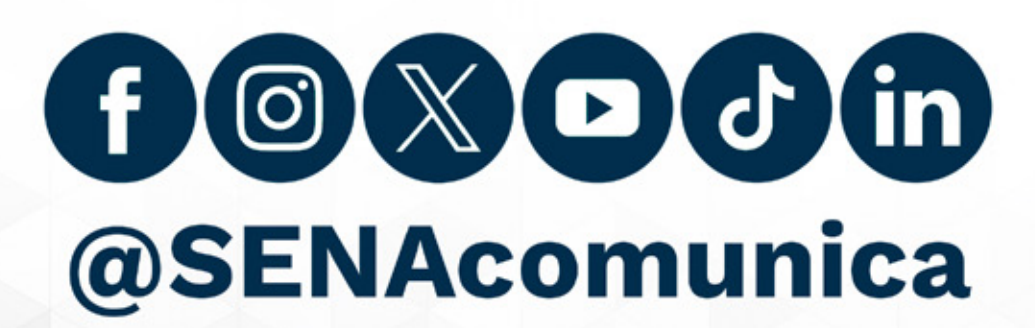

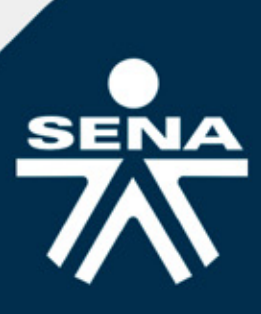